Welcome to the System of Registered Suppliers for the University of Macau (thereafter referred as "system"). Please follow the steps below for establishing an online account.

 For first time users, click "Register as a new user" to establish an online account. For suppliers which have established an online account, please log into the system directly. (See step 5)

| Password                                   |       |
|--------------------------------------------|-------|
| Forgot Password?<br>Register as a new user |       |
|                                            | Login |

2. In the "User Registration" page, input the following basic information, then press "Register".

| User Registration            |                                                                                                    |
|------------------------------|----------------------------------------------------------------------------------------------------|
| 🤄 Return to Login            | 2 Reset                                                                                                    |
| (*) indicates required field | L                                                                                                    |
| * Email for Registration     | xyz@gmail.com *Email will be used for future communication purpose.                                                           |
| * Username                   | XYZTRADING *Remember the username and password                                                                                |
| * Password                   | ••••••• for future login purpose.                                                                                             |
| * Confirm Password           | •••••                                                                                                    |
| * Security Code              |                                                                                                    |
|                              |                                                                                                    |
|                              | (If you can't read the code, please click on the refresh icon to get a new code)<br>Enter the code: RGmfd (Case Insensitive)√ |
| C Register                   |                                                                                                    |

3. After sending out the registration request, the system will send the verification link to the supplier's registered email. Click the link to activate the online account created in step 2.

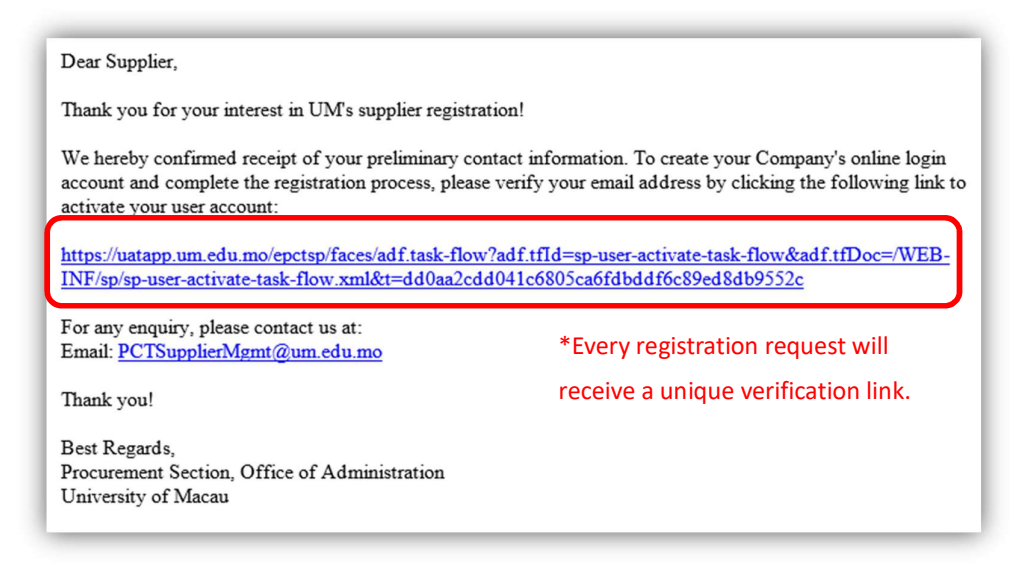

4. After activating the online account, the supplier can now log into the system for the detailed registration process.

| Activation Success                                                                        |
|-------------------------------------------------------------------------------------------|
| Your account has been activated successfully.                                             |
| Please login to start using "System of Registered Suppliers for the University of Macau". |
| Continue                                                                                  |

5. Enter username and password to login.

|                        | <b>`</b> |
|------------------------|----------|
| XYZTRADING             |          |
| •••••                  |          |
| Forgot Password?       |          |
| Register as a new user |          |
|                        | Login    |

6. Choose "Supplier Registration", read and confirm acknowledgement of the "Guideline of Supplier Registration for the University of Macau" and "Guidelines of Tender". The said guidelines have been uploaded to the system and the webpage of the Office of Administration of the University.

| システリ 大 学<br>UNIVERSIDADE DE MACAU<br>UNIVERSITY OF MACAU<br>System of Registered Suppliers for the<br>University of Macau |  |
|----------------------------------------------------------------------------------------------------|--|
| My Account                                                                                                    |  |
| Supplier Registration                                                                                                    |  |
| Change Password                                                                                                    |  |

• "Guideline of Supplier Registration for the University of Macau"

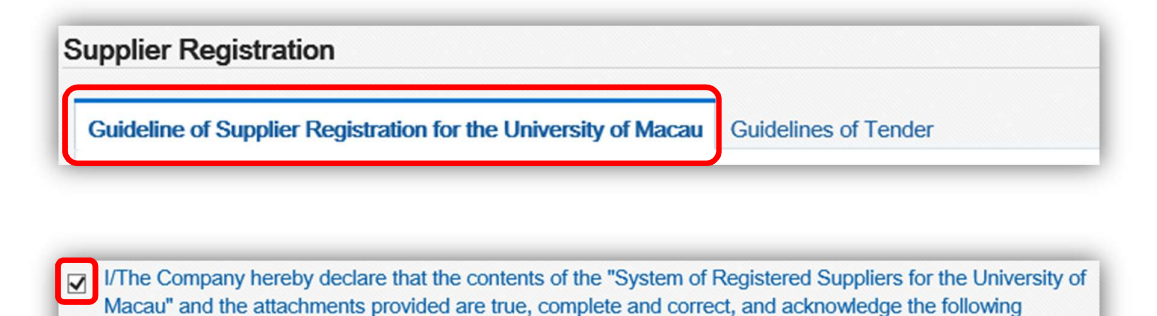

Following each of the steps below, suppliers provide information of the company, such as company profile, contacts, business types and other supporting documents. Please see

I/We are willing to bear all costs and responsibilities arising from the misrepresentation or violation of the

University of Macau, Office of Administration Procurement Section

guidelines:

Guidelines

· Guidelines of Tender

Next

below samples for reference.

### 7.1 Company Profile

| * Company Name          | Chinese                                                                                                    |
|-------------------------|----------------------------------------------------------------------------------------------------|
|                         | XYZ 貿易公司 with the business registration documents                                                                    |
|                         | Portuguese                                                                                                    |
|                         | (The accent does not need to be marked. Ex.: For "COMPANHIA DE CONSTRUÇÃO ABC", enter "COMPANHIA DE CONSTRUCAO ABC") |
|                         | XYZ TRADING COMPANY                                                                                                  |
|                         | English                                                                                                    |
|                         | XYZ TRADING COMPANY                                                                                                  |
| * Registration Region   | Local                                                                                                    |
|                         | O Non-Local                                                                                                    |
| * Type of Company       | O Individual Owner                                                                                                   |
|                         | Limited Company                                                                                                    |
| * Tax No.               | 12345678 For Macau local suppliers only                                                                              |
| * Year of Establishment | 2000 • •                                                                                                    |
| * Address (Line 1)      | NO. 1 MAIN ROAD, MAIN STREET                                                                                         |
| (Line 2)                | MACAU                                                                                                    |
| (Line 3)                |                                                                                                    |
| (Line 4)                |                                                                                                    |
| * Tel. No.              | 853 - 12345678                                                                                                    |
| Fax No.                 | 853 - 12345677                                                                                                    |
| * E-mail                | xyz@gmail.com                                                                                                    |
|                         | (Please provide if this email differs from the registration email)                                                   |

#### Local suppliers should provide the following documents

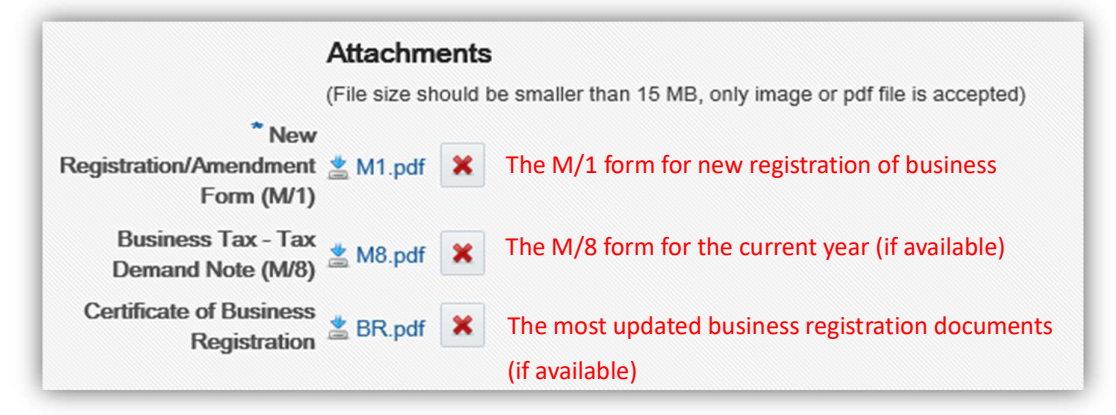

#### Non-Local suppliers should provide the following documents

|                                           | Attachments                                                                  |
|-------------------------------------------|------------------------------------------------------------------------------|
|                                           | (File size should be smaller than 15 MB, only image or pdf file is accepted) |
| New                                       |                                                                              |
| Registration/Amendment                    | Browse                                                                       |
| Form (M/1)                                |                                                                              |
| Business Tax - Tax<br>Demand Note (M/8)   | Browse                                                                       |
| * Certificate of Business<br>Registration | BR.pdf The most updated business registration documents                      |

### 7.2 Contacts

For the purpose of communication on procurement or financial issues, suppliers should provide at least one contact for <u>sales</u> and one for <u>finance</u> issues. After approval of supplier registration, suppliers can update their contact information anytime through the system.

| Add       Remove       Press "Add" to add new contact person |                 |                            |              |              |           |        |         |
|--------------------------------------------------------------|-----------------|----------------------------|--------------|--------------|-----------|--------|---------|
|                                                              | Contact<br>Type | Contact<br>Person          | Job Title    | Tel. No.     | Fax No.   | E-mail | Remarks |
| 1                                                            |                 |                            |              |              |           |        |         |
| * Contact Person                                             | MR. CH          | AN                         |              |              |           |        |         |
| Job Title                                                    | Manage          | r                          |              |              |           |        |         |
| E-mai                                                        | Chan@           | gmail.com                  |              |              |           |        |         |
| * Tel. No.                                                   | 852             | -                          | 12345678     |              |           |        |         |
| Fax No.                                                      | 852             | -                          | 12345677     |              |           |        |         |
| * Contact Type                                               | Sales           | <ul> <li>Choose</li> </ul> | e from the   | e scroll dov | vn menu f | or the |         |
| Remarks                                                      | 5               | types                      | of contact   | person       |           |        |         |
| V Done                                                       | After fillir    | ng in the d                | etails, pres | s "Done" t   | o save    |        |         |

| Contact PersonThere should be at least two contact persons upon completion, one for+ AddRemovesales and one for finance. |              |                     |           |                   |                   |                |         |
|----------------------------------------------------------------------------------------------------|--------------|---------------------|-----------|-------------------|-------------------|----------------|---------|
|                                                                                                    | Contact Type | Contact Person      | Job Title | Tel. No.          | Fax No.           | E-mail         | Remarks |
| 2                                                                                                    | Sales        | MR. CHAN TAI<br>MAN | Manager   | (852)<br>12345678 | (852)<br>12345677 | Chan@gmail.com |         |
| 2                                                                                                    | Finance      | MS. LEE SIO<br>MEI  | Manager   | (852)<br>12345678 | (852)<br>12345677 | Lee@gmail.com  |         |

| Reference (      | Client<br><sup>nove</sup> | (if applicable)<br>Suppliers can provi | de "Reference | Clients" in the same way. |  |
|------------------|---------------------------|----------------------------------------|---------------|---------------------------|--|
|                  |                           | Name of Client                         |               | Tel. No.                  |  |
| 1                |                           |                                        |               |                           |  |
| * Name of Client | DAI DAI                   | COMPANY LTD                            |               |                           |  |
| * Tel. No.       | 852                       | - 12234784                             | ×             |                           |  |
| 🖌 Done           |                           |                                        |               |                           |  |

# 7.3 Business types and supporting documents

|       | Advertising                      | Audio-Visual Equipment     |         |                                                  |                               |  |  |  |
|-------|----------------------------------|----------------------------|---------|--------------------------------------------------|-------------------------------|--|--|--|
|       | Baby Product                     | Book Shop                  |         |                                                  |                               |  |  |  |
|       | Carpet                           | Communication Equipment    | Sup     | pliers choose their business types from the list |                               |  |  |  |
|       | Computer Equipment & Accessories | Computer Hardware          |         |                                                  |                               |  |  |  |
|       | Computer Software                | Curtain                    | of "    | of "Goods", "Service" and "Works".               |                               |  |  |  |
|       | Electrical Appliance             | Flag                       |         |                                                  |                               |  |  |  |
|       | Flower Shop                      | Furniture                  |         | Audit Service                                    | Calibration Service           |  |  |  |
|       | Garment                          | Gas/Chemicals              |         | Catering Service                                 | Certification Service         |  |  |  |
| Goods | Glass                            | Kitchen's Utensils         |         | Chip Fabrication                                 | Chop                          |  |  |  |
|       | Laboratory Consumables           | Magazine                   |         | Cleaning Service                                 | Consulting Service            |  |  |  |
|       | Metallic Supply                  | Musical Instrument         |         | Design Service                                   | Executive Search Service      |  |  |  |
|       | Office Machine/Equipment         | Petroleum Gas and Fuel Oil |         | Healthcare Service                               | Hotel Service                 |  |  |  |
|       | Pharmaceutical Supply            | Photography                |         | Insurance                                        | Landscape and Gardening       |  |  |  |
|       | Scientific Instrument            | Security System            | Service | Lift Service                                     | Logistics and Courier Service |  |  |  |
|       | Souvenir                         | Sports Outfit              |         | Maintenance Service                              | Management Service            |  |  |  |
|       | Stationery                       | Supermarket/Grocery        |         | Online Purchase Platform                         | Paging                        |  |  |  |
|       |                                  | , ,                        |         | Pest Control                                     | Printing                      |  |  |  |
|       |                                  |                            |         | Repair of Vehicle                                | Restaurant                    |  |  |  |
|       |                                  |                            |         | Security Service                                 | Testing Service               |  |  |  |
|       |                                  |                            |         | Training Course Service                          | Translation                   |  |  |  |
|       |                                  |                            |         | Transportation Service                           | Travel Agency                 |  |  |  |
|       |                                  |                            |         | Air-conditioning                                 | Carpentry                     |  |  |  |
|       |                                  |                            |         | Decoration & Construction                        | Electrical work               |  |  |  |
|       |                                  |                            | Works   | Fire-Protection                                  | Painting                      |  |  |  |
|       |                                  |                            |         |                                                  |                               |  |  |  |

Suppliers are welcomed to provide other information for our reference.

| Other Bu                  | isiness<br>Type? □                                                                                                    |
|---------------------------|----------------------------------------------------------------------------------------------------|
| Related D                 | ocument Add Remove Companies for security service or works should provide relevant registration/license                                          |
| *For Secu<br>*For Work    | rity Service, relevant license submission is required<br>s, registration from Land, Public works and Transport Bureau (DSSOPT) must be provided  |
| Please enternot the ma    | er the name(s) of the principal(s) for whom you act as th <u>e accredited agent(s)/distributor(</u> s) if you are<br>nufacturer. (if applicable) |
| 🛨 Add                     | Remove                                                                                                    |
| Please pro<br>√ in the □) | vide relevant certification or declaration if you have obtained ISO9000 or ISO14000 recognition (put a<br>. (if applicable)                      |
| ISO9000                   | ) related documents/certificate                                                                                                    |
| ISO1400                   | 00 related documents/certificate                                                                                                    |
| Please pro                | vide the list and related certifications of environmental protective products (if applicable).                                                   |
| 🛨 Add                     | Remove                                                                                                    |

### 7.4 Review

After filling in all the required information, suppliers can review their input here. Having verified that all the details are correct, press "Submit". Your registration request will be submitted to the Procurement Section of the University for approval.

| 🗘 Back 🖒 Next 🗖       | Save as Draft                |
|-----------------------|------------------------------|
| ✓ Profile             |                              |
| Chinese               | XYZ 貿易公司                     |
| Portuguese            | XYZ TRADING COMPANY          |
| English               | XYZ TRADING COMPANY          |
| Registration Region   | Local                        |
| Type of Company       | Limited Company              |
| Tax No.               | 12345678                     |
| Year of Establishment | 2000                         |
| Address (Line 1)      | NO. 1 MAIN ROAD, MAIN STREET |
| (Line 2)              | MACAU                        |
| (Line 3)              |                              |
| (Line 4)              |                              |
| Tel. No.              | 853 - 12345678               |
| Fax No.               | 853 - 12345677               |
| E-mail                | xyz@gmail.com                |

After submitting the registration request, suppliers will receive a notification in their registered email address. During the approval process, suppliers cannot change any of the information submitted, <u>they can only add payment information</u>. The University will inform supplier the approval result by email within 10 working days. Should there be any enquiries, please contact us directly at <u>PCTSupplierMgmt@um.edu.mo</u>.

## 8. Payment information

For timely settlement of payment, suppliers are advised to provide payment method and related banking information as earlier as possible.

| Sys | 決 PT 大 夢<br>UNIVERSIDADE DE MACAU<br>UNIVERSITY OF MACAU<br>stem of Registered Suppliers for the<br>University of Macau |
|-----|----------------------------------------------------------------------------------------------------|
| My  | Account                                                                                                    |
| Co  | mpany Profile                                                                                                    |
| Co  | ntacts                                                                                                    |
| Bu  | siness Type and Documents                                                                                               |
| Pa  | yment Information                                                                                                    |
| Ch  | ange Password                                                                                                    |
|     | uideline                                                                                                    |

Local suppliers can only use autopay for as payment method; non-local suppliers can choose telegraphic transfer (TT) or bank draft (BD) as payment method. All information should be filled in English. First choose the payment method, then press "ADD" to start inputting the banking information.

| 🥖 Edit | Save | X Cancel | Reset |  |
|--------|------|----------|-------|--|

Attention:

- Suppliers must ensure the bank account information provided will accept the currency as stated; any delay, bank charge, exchange loss, penalty, etc., thus arisen will be fully borne by Supplier.
- Non-local suppliers are advised to use <u>USD or HKD</u> as the currency on quotations and invoices, <u>Renminbi (RMB) and Taiwan dollar (TWD) CANNOT</u> be used for telegraphic transfer.

• Non-local suppliers are advised to choose telegraphic transfer as payment method, in order to minimize the risk of losing the bank draft during to the postage or delay in payment.

| Payment Method         | Autopay (AP) 🕂 Add 🗵 Remove                                                  |
|------------------------|------------------------------------------------------------------------------|
| Sorry, you haven't reg | istered any payment method yet. Please at leaset provide one payment method. |
|                        |                                                                              |
|                        |                                                                              |
| n-local suppliers:     |                                                                              |
| n-local suppliers:     |                                                                              |
| n-local suppliers:     |                                                                              |

## 8.1 Autopay

Local suppliers input local bank information for receiving payment in the future.

|                          | P                 | Payment Method                         | Location of Bank           | Currency               | Bank Account Name / Beneficiary<br>Name |
|--------------------------|-------------------|----------------------------------------|----------------------------|------------------------|-----------------------------------------|
| 1                        | A                 | Autopay (AP)                           | Macao (SAR), China         | Macau Pataca (MOP)     |                                         |
| Location of Bank         | Macao             | (SAR), China                           |                            |                        |                                         |
| Bank Name                | BANK              | OF CHINA LTD.                          |                            | ~                      |                                         |
| * Bank Account<br>Name   | XYZ TF<br>(Please | RADING COMPANY<br>enter in English) Ch | neck this box only w       | nen English bank acc   | count name is not available.            |
|                          | I/The             | e Company hereby dec                   | lare that unable to provid | le the name in English |                                         |
| * Bank Account<br>Number | 123456            | 5789                                   | >                          | :                      |                                         |
| Currency                 | Macau             | Pataca (MOP)                           |                            |                        |                                         |
|                          | 🖌 Do              | ne Confirm all                         | information is corre       | ct before pressing "I  | Done" to save the data                  |

## 8.2 Bank Draft

Non-local suppliers are advised to choose <u>telegraphic transfer</u> for receiving payment, so as to minimize the risk of losing the bank draft during to the postage. If supplier insists to choose bank draft as payment method, please fill in the information below in English.

| * Location of Bank                                                                 | Hong Kong (SAR), China                          | ~                     |
|------------------------------------------------------------------------------------|-------------------------------------------------|-----------------------|
| * Beneficiary Name                                                                 | XYZ TRADING COMPAI<br>(Please enter in English) |                       |
| * Beneficiary Home / Office Address (Line 1)                                       | NO. 1 MAIN ROAD, MAI                            |                       |
| (Line 2)                                                                           | HONG KONG                                       |                       |
| (Line 3)                                                                           |                                                 |                       |
| (Line 4)                                                                           |                                                 |                       |
| * Currency                                                                         | Hong Kong Dollar (HKD)                          | ~                     |
| * Postal / Mailing Address (Line 1)                                                | NO. 1 MAIN ROAD, MAI                            |                       |
| (Line 2)                                                                           | HONG KONG                                       |                       |
| (Line 3)                                                                           |                                                 |                       |
| (Line 4)                                                                           |                                                 |                       |
| Date of Birth of Beneficiary (for Individual Recipient only)                       | 1991/03/27                                      | 10                    |
| Business Nature of the Entity (for Non-individual<br>Recipient)                    | Trading                                         |                       |
| Nationality of the Owner/Director of the Entity (for Non-<br>individual Recipient) | Chinese                                         |                       |
| * Origin Country of Goods/Service                                                  | Hong Kong                                       |                       |
| * Destination Country of Goods/Service                                             | Macau ×                                         |                       |
| Confirm all information is c                                                       | correct before pressing "Do                     | one" to save the data |

## 8.3 Telegraphic transfer

Non-local suppliers are advised to choose **telegraphic transfer** for receiving payment, please fill in the information below in English.

| * Location of Bank       Hong Kong (SAR), China         * Bank Name       BANK OF CHINA         * Bank Address or Branch District       NO. 1, KING'S ROAD, KING'S STREET         (Line 2)       HONG KONG         (Line 3)       (Line 4)         * Beneficiary Name       XYZ TRADING COMPANY' (Please enter in English)         * Beneficiary Home/ Office Address (Line 1)       NO. 1, MAIN ROAD, MAIN STREET         (Line 2)       HONG KONG         (Line 3)       NO. 1, MAIN ROAD, MAIN STREET         Office Address (Line 3)       NO. 1, MAIN ROAD, MAIN STREET         (Line 4)       ABXXXXXXXXXXXXXXXXXXXXXXXXXXXXXXXXXXXX |
|----------------------------------------------------------------------------------------------------|
| * Bank Name       BANK OF CHINA         * Bank Address or<br>Branch District       NO. 1, KING'S ROAD, KING'S STREET         (Line 2)       HONG KONG         (Line 3)                                                                                                    |
| * Bank Address or Branch District   (Line 2)   HONG KONG   (Line 3)   (Line 4)   * Beneficiary Name   XYZ TRADING COMPANY<br>(Please enter in English)   * Beneficiary Home /<br>Office Address (Line   1)   (Line 2)   HONG KONG   (Line 3)   (Line 3)   (Line 4)   * Bank Account /<br>IBAN Number   * Currency   * Currency                                                                                                    |
| (Line 2) HONG KONG   (Line 3)                                                                                                    |
| (Line 3)   (Line 4)   * Beneficiary Name   XYZ TRADING COMPANY   (Please enter in English)   * Beneficiary Home /<br>Office Address (Line<br>1)   NO. 1, MAIN ROAD, MAIN STREET   (Line 2)   HONG KONG   (Line 3)   (Line 4)   * Bank Account /<br>IBAN Number   * Currency   Hong Kong Dollar (HKD)                                                                                                    |
| (Line 4)   * Beneficiary Name   XYZ TRADING COMPANY   (Please enter in English)   * Beneficiary Home /   Office Address (Line   1)   (Line 2)   (Line 3)   (Line 4)   * Bank Account /   IBAN Number   * Currency   Hong Kong Dollar (HKD)                                                                                                    |
| * Beneficiary Name       XYZ TRADING COMPANY<br>(Please enter in English)         * Beneficiary Home /<br>Office Address (Line<br>1)       NO. 1, MAIN ROAD, MAIN STREET         (Line 2)       HONG KONG         (Line 3)       (Line 4)         * Bank Account /<br>IBAN Number       ABXXXXXXXXXXXXXXXXXXXXXXXXXXXXXXXXXXXX                                                                                                    |
| *Beneficiary Home /<br>Office Address (Line<br>1)<br>(Line 2)<br>(Line 2)<br>(Line 3)<br>(Line 4)<br>*Bank Account /<br>IBAN Number<br>*Currency Hong Kong Dollar (HKD)                                                                                                    |
| Office Address (Line<br>1)<br>(Line 2)<br>(Line 3)<br>(Line 4)<br>* Bank Account /<br>IBAN Number<br>* Currency<br>Hong Kong Dollar (HKD)                                                                                                    |
| (Line 2)       HONG KONG         (Line 3)       (Line 4)         * Bank Account /<br>IBAN Number       ABXXXXXXXXXXXXXXXXXXXXXXXXXXXXXXXXXXXX                                                                                                    |
| (Line 3)<br>(Line 4)<br>* Bank Account /<br>IBAN Number<br>* Currency Hong Kong Dollar (HKD)                                                                                                    |
| (Line 4)  * Bank Account / IBAN Number  * Currency Hong Kong Dollar (HKD)                                                                                                    |
| Bank Account / ABXXXXXXXXXXXXXXXXXXXXXXXXXXXXXXXXXXX                                                                                                    |
| * Currency Hong Kong Dollar (HKD)                                                                                                    |
|                                                                                                    |
| * Swift Code XXXXXXXX                                                                                                    |
| Sort Code/ABA<br>Routing No./BSB No.                                                                                                    |
| Intermediary Bank (if<br>Bank Account                                                                                                    |
| Name                                                                                                    |
| Bank Account                                                                                                    |
| Number                                                                                                    |
| Swift Code                                                                                                    |
| Sort Code/ABA                                                                                                    |
| Routing No./BSB<br>No.                                                                                                    |

For enquiries, please email to <u>PCTSupplierMgmt@um.edu.mo</u>.

~End~